E B 端末機の振込手数料登録変更方法

~~~~~

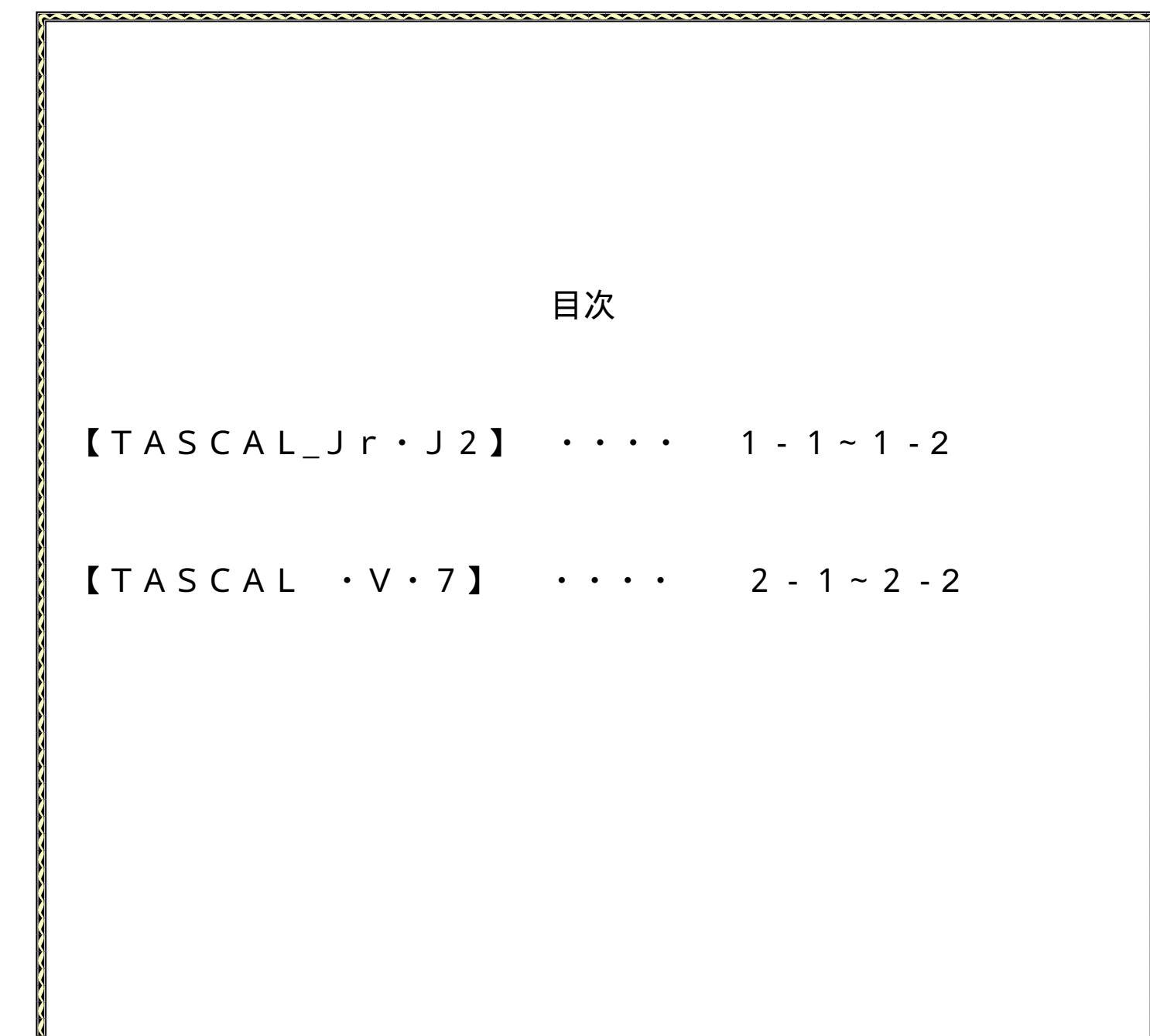

## EB端末機の振込手数料登録変更方法【TASCAL\_Jr・J2】

1. 端末を起動します。

TASCAL\_Jr・TASCAL\_\_J2を立上げ、左下「40引落口座・振込手数料登録」ボタンを押し ます。

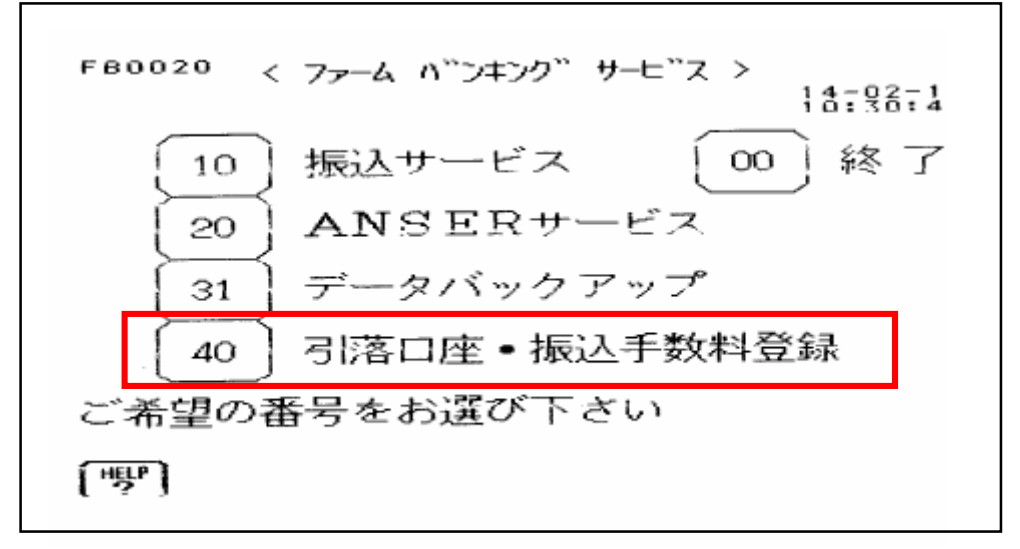

2.「42振込手数料登録」ボタンを押します。

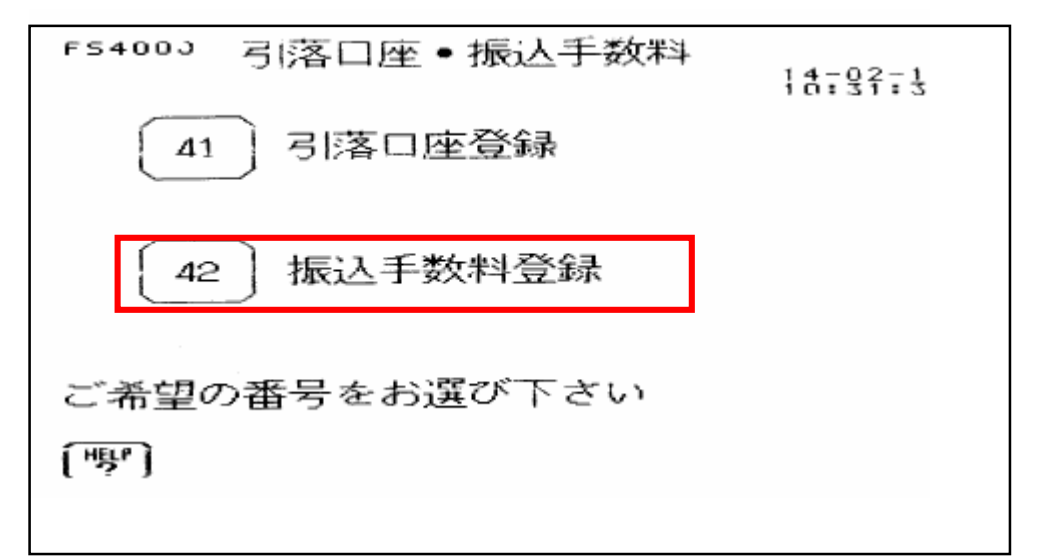

下記の画面が表示されます。

| F54200 振込手<br>16      | 戶数料登録<br>一一一一一一一一一一一一一一一一一一一一一一一一一一一一一一一一一一一一                               | 一一一些一个空中                                 |
|-----------------------|-----------------------------------------------------------------------------|------------------------------------------|
| 0∼ <u>30,000</u><br>∼ | $     \begin{array}{r}       105 & 105 \\       210 & 210     \end{array} $ | <u>315</u> <u>315</u><br>525 <u>5</u> 25 |
| ~                     |                                                                             |                                          |
| ~  以上                 |                                                                             |                                          |
| (寧) (重                | 図 - 21<br>取行) (計算)                                                          | (同店)                                     |
|                       |                                                                             | 1-1                                      |

十六銀行

EB端末機の振込手数料登録変更方法【TASCAL\_Jr・J2】

十六銀行

3.振込手数料の登録

「次項目」キーを利用してカーソルを「為替手数料」欄へ移動させてください。
 「項目クリア」キーで金額をクリアし、変更後金額を入力します。
 (下表は、当行所定のEB扱い振込手数料です)

・ 「次項目」キーで次の修正金額へ移動し、金額を修正します。

| FS4200 扮<br>16            | 或 <u>入手数料</u> 合 | <u>後</u><br>(丁夕已 | 他行         | - 20       |
|---------------------------|-----------------|------------------|------------|------------|
| 基準制<br>0~ <u>30,</u><br>~ | 000 108<br>216  | 108<br>216       | 324<br>540 | 324<br>540 |
| ~~                        |                 |                  |            |            |
| ~ <u></u>                 | E               |                  |            |            |
| よろしけれ                     | いば 確認 キ         | ーを押し             | して下さ       | (U)        |
| ["""]                     | 〔銀行〕            | 【計算】             | (同店)       |            |
|                           |                 |                  |            |            |

4.最後に「確認」ボタンを押して変更を確定させます。

なお、同一店手数料が登録されている場合は、右下の「同店」をタッチして同じように修正して ください。

これで作業は終了です。ありがとうございます。

~~~~~~~~~

EB端末機の振込手数料登録変更方法【TASCAL ・V・7】

十六銀行

1. 端末を起動します。

TASCAL ・V・7を立ち上げ、左下「92 為替手数料登録」ボタンをタッチします。

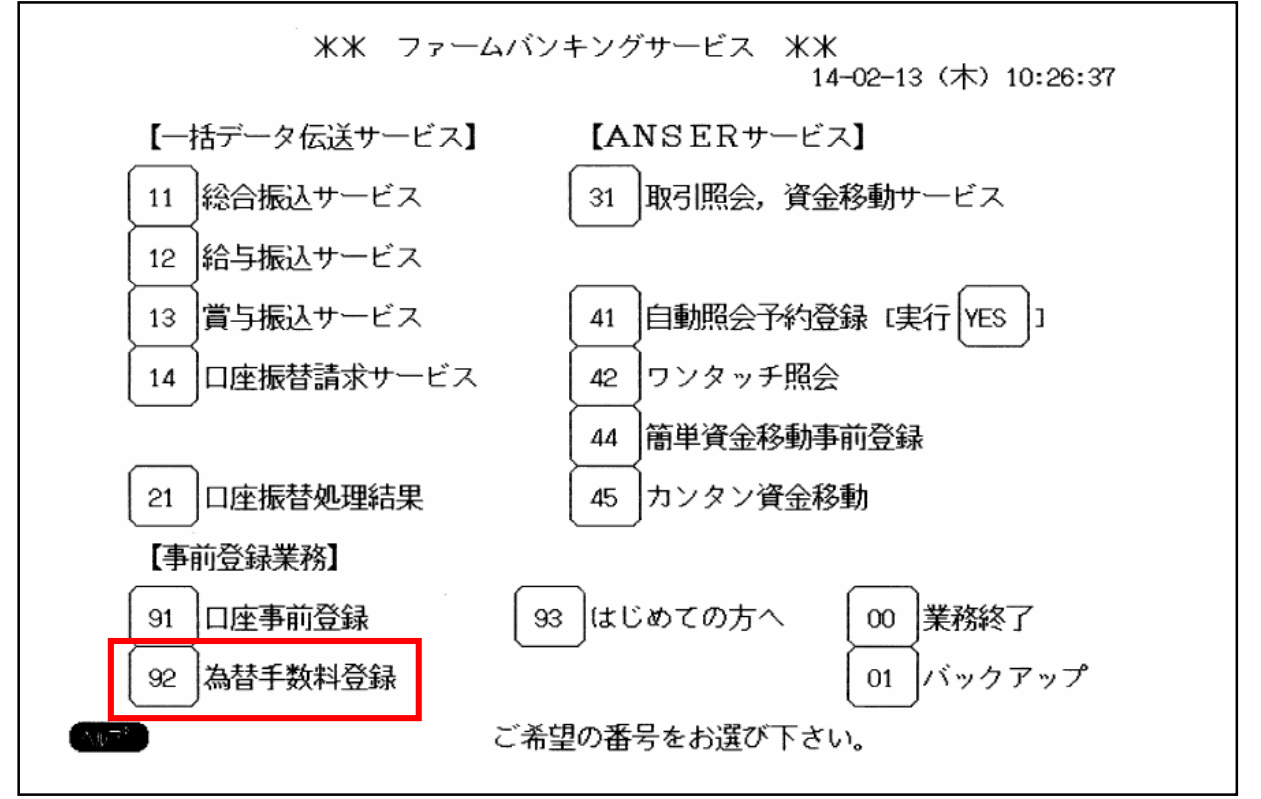

2.下記の画面が表示されます。

#1~#3のいずれかに銀行コード「0153」と表示されていることを確認します。

| Ľ8ŧ               | 92<br>総合振込時に差引                | 為替手数<br>く為替手数料                        | 教料登録<br>料を入力             | します§-             |                   | デ                     | タ番号               | [01]              |
|-------------------|-------------------------------|---------------------------------------|--------------------------|-------------------|-------------------|-----------------------|-------------------|-------------------|
| 銀1<br>#1          | テコード/計算方法<br>015 <b>1</b> /0/ | 法[0=据置 1<br>円 #2                      | =未満手数<br>2 <u>0000</u> / | 数料加算<br>´0/       | 2=以上手<br>円        | 数料加算<br>#3 <u>000</u> | []/最低]<br>]/0/    | 支払金額<br>円         |
| 基準                | の振込金額(以                       | (上~未満)                                | 電信(同                     | 店/ 同行             | /他行)              | 文書(同                  | 店/何行              | /他行)              |
| 1<br>2<br>3       | 0円~<br>30,000円~<br>円~         | <u>30,000</u> 円<br>円<br>円             | · · · · · ·              | <u>105</u><br>210 | <u>315</u><br>525 |                       | <u>105</u><br>210 | <u>315</u><br>525 |
| 4<br>5<br>6       | []<br>                        | ————————————————————————————————————— |                          |                   |                   |                       |                   |                   |
| <u>[7]</u><br>次デ- | 円〜<br>タを入力する場(                |                                       |                          | <br>了する場合         | <br>ϡは[入于         |                       | ーーーー<br>ーを押して     |                   |

EB端末機の振込手数料登録変更方法【TASCAL ・V・7】

十六銀行

- 3. 為替手数料の登録
  - ・ 「次項目」キーを利用してカーソルを「為替手数料」欄へ移動させてください。
  - ・「項目クリア」キーで金額をクリアし、変更後金額を入力します。
  - 「次項目」キーで次の修正金額へ移動します。
  - (下表は、当行所定のEB扱い振込手数料です)
  - 修正が完了しましたら、「入力終了」キーを押します。
     (修正後、「確認」キーを押すと別の銀行の手数料登録画面に移動できます。)

| └ <sup>§</sup> 総合振込時に差引く為替手数料を入力します§────データ番号 [01]                                                                                                    |                 |  |  |  |
|----------------------------------------------------------------------------------------------------|-----------------|--|--|--|
| 銀行コード/計算方法[0=据置 1=未満手数料加算 2=以上手数料加算]/最低支払金額<br>#1 <u>0153/0/円 #2 0000/0/</u> 円 #3 <u>0000/0/</u> 円                                                                                                    |                 |  |  |  |
| 基準の振込金額 (以上〜未満)電信(同店/同行/他行)文書(同店/同行/他行                                                                                                    | <u>,</u> )      |  |  |  |
| $\begin{array}{c ccccccccccccccccccccccccccccccccccc$                                                                                                    | <u>24</u><br>40 |  |  |  |
| 4         H~H         H         H <td< td=""><td></td></td<> |                 |  |  |  |
|                                                                                                    | _               |  |  |  |

4. 下図の画面が表示されるので「1プリントする」を押して登録内容を確認して下さい。

92 為替手数料登録

§プリントの選択§

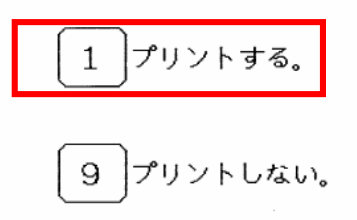

ご希望の番号をお選び下さい。

- 注: <u>用紙節約のためプリントされない場合は「9 プリントしない」を押してください</u>。 登録内容は、再度「92為替手数料登録」ボタンを押して為替手数料登録画面に表示される金額に て確認することができます。
- 5.最初の画面に戻りましたら、「業務終了」ボタンを押して終了します。

これで作業は終了です。ありがとうございます。